#### OUTLOOK 2013 ve 2016 YAPILANDIRMASI

Outlook ayarlarınızı <u>düzgün</u> bir şekilde yapılandırabilmek için öncelikle <mark>email.uludag.edu.tr</mark> adresinden mail hesabınıza erişip aşağıda anlatılan ayarların eksiksiz bir şekilde yapılması gerekmektedir.

1-) Giriş yaptıktan sonra sağ üst köşede yer alan yuvarlak butona tıkladıktan sonra Hesabım butonunu tıklayın.

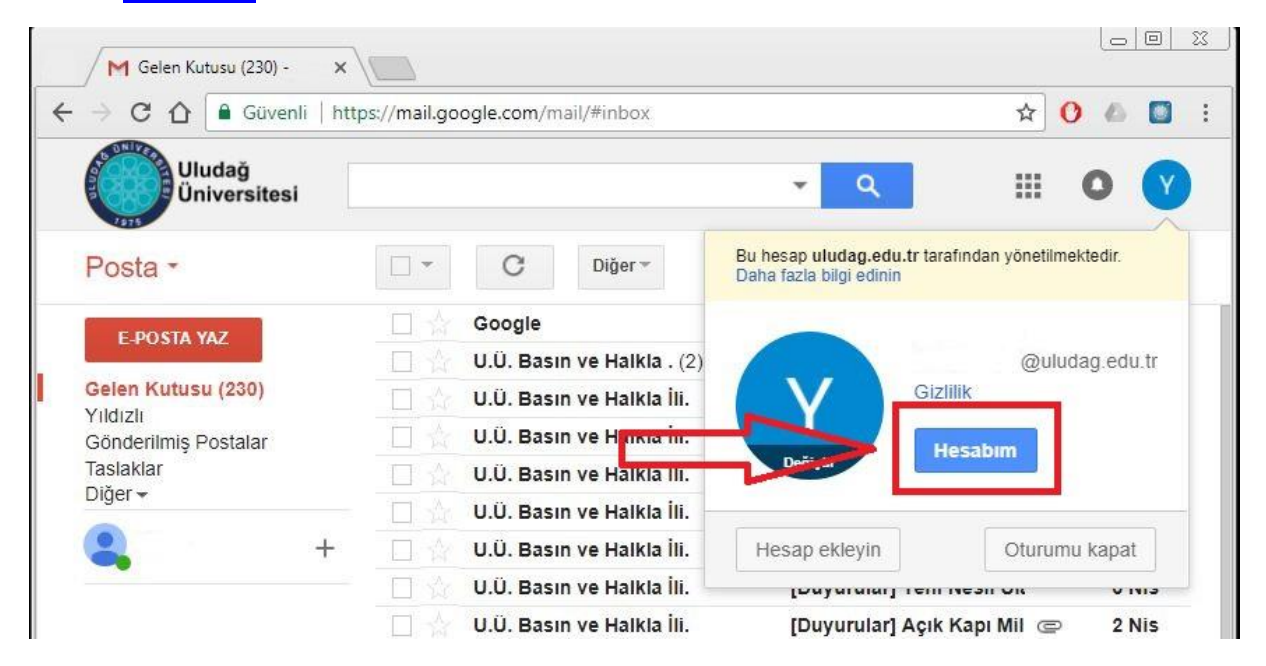

### 2-) Buradan <u>Oturum açma ve güvenlik</u> bölüme tıklayın.

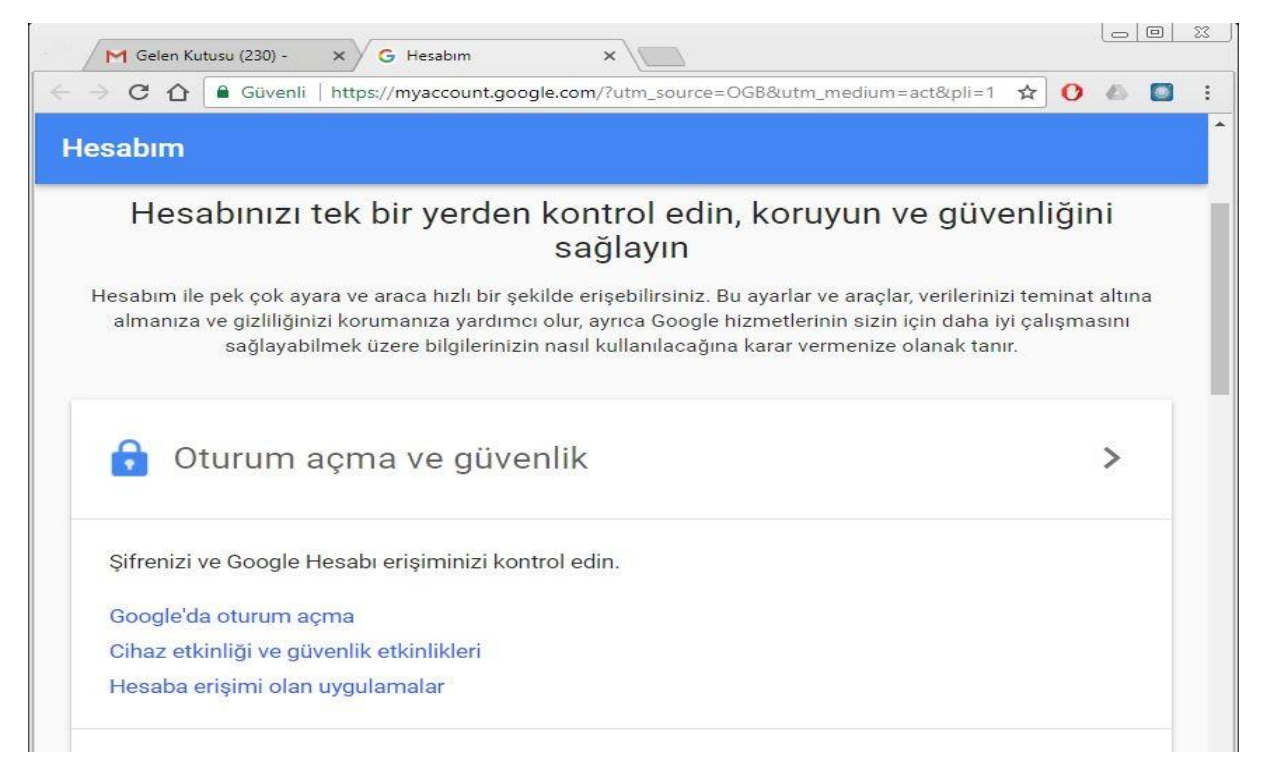

# 3-) **2 Adımlı Doğrulama Kapalı** olacak.

| Hesabım                                     | Oturum açma ve güvenlik                                                                                                    |   |   |
|---------------------------------------------|----------------------------------------------------------------------------------------------------|---|---|
| Hoş geldiniz                                | 2 Adımlı Doğrulama                                                                                                    | > |   |
| Oturum açma ve güvenlik                     |                                                                                                    |   |   |
| Google'da oturum açma                       | Hesap kurtarma seçenekleri                                                                                                    |   |   |
| Cihaz etkinliği ve güvenlik<br>etkinlikleri | Şifrenizi unutursanız veya hesabınıza erişemezseniz erişiminizi yeniden<br>sağlamanıza yardımcı olmak için bu bilgileri kullanacağız. |   |   |
| Hesaba erişimi olan<br>uygulamalar          | Kurtarma e-postası                                                                                                    | > | - |
| Kişisel bilgiler ve gizlilik                | Hesabınızın güvenliğini sağlamaya yardımcı olmak için kurtarma e-<br>postası ekleyin                                                  |   |   |
| Kişisel bilgileriniz                        |                                                                                                    |   |   |
| Kişiler                                     |                                                                                                    |   |   |

# 4-) Daha az güvenli uygulamalara izin ver AÇIK olacak.

| Hesabım                                              | Oturum açma ve güvenlik                                                                                                    | • |
|------------------------------------------------------|----------------------------------------------------------------------------------------------------|---|
| Hoş geldiniz                                         | Senkronize edilmiş şifreleriniz yok.                                                                                                    |   |
| Oturum açma ve güvenlik                              | DAHA FAZLA BİLGİ                                                                                                    |   |
| Google'da oturum açma<br>Cihaz etkinliği ve güvenlik | Daha az güvenli uygulamalara izin ver: AÇIK                                                                                                    |   |
| etkinlikleri<br>Hesaba erişimi olan<br>uygulamalar   | Bazı uygulamalar ve cihazlar, hesabınız için güvenlik açısından tehlike arz<br>edebilecek daha az güvenli oturum açma teknolojileri kullanır. Bu tür<br>uygulamalar için erişimi kapatabilirsiniz (bunu yapmanızı öneririz). Aksi<br>takdirde riskleri kabul ederek kullanırsınız. |   |
| Kişisel bilgiler ve gizlilik                         |                                                                                                    |   |
| Kişisel bilgileriniz<br>Kişiler                      | Gizlilik ayarlarınızı kontrol edin 🛛 🔿                                                                                                    |   |
| Google etkinliğinizi yönetin                         |                                                                                                    |   |

Ayarları yukarıda açıklandığı gibi yaptıktan sonra açılan pencereyi kapatarak mail hesabınıza geri geliniz.

| < | > C 🏠 🔒 Güvenli        | http | s://mail.go | ogle.com/mail/#inbox       | ☆ 🗘 📣 🔲 🗄                                          |
|---|------------------------|------|-------------|----------------------------|----------------------------------------------------|
|   | Uludağ<br>Üniversitesi |      |             |                            |                                                    |
|   | Posta -                |      |             | C Diğer -                  | 231 satırdan 1–50 arası 💦 🗘 -                      |
|   | E-POSTA YAZ            |      |             | Google                     | Görüntü yoğunluğu:                                 |
|   | Gelen Kutusu (230)     |      |             | U.Ü. Basın ve Halkla . (2) | <ul> <li>Yülsek (daha büyük ekranlarda)</li> </ul> |
|   |                        |      | 🗆 🖧         | U.Ü. Basın ve Halkla İli.  | En Wiksek                                          |
|   | Gönderilmiş Postalar   |      |             | U.Ü. Basın ve Halkla İli.  | Geren kutusunu yapılandır                          |
|   | Taslaklar              |      |             | U.Ü. Basın ve Halkla İli.  |                                                    |
|   | +                      |      |             | U.Ü. Basın ve Halkla İli.  | Ayanar                                             |
|   |                        | +    | 口公          | U.Ü. Basın ve Halkla İli.  |                                                    |
|   |                        |      | 1           | U.Ü. Basın ve Halkla İli.  | Ekienti ai                                         |
|   |                        |      |             | U.Ü. Basın ve Halkla İli.  | Geri bildirim gönder                               |
|   |                        |      |             | U.Ü. Basın ve Halkla . (2) | Yaroim                                             |

### 5-) 1. Adımdaki işarete tıklayıp 2. Adımdaki <u>Ayarları</u> açınız.

6-) Yönlendirme ve POP/IMAP seçeneğini tıklayıp ayarları aşağıdaki resimde gördüğünüz gibi uygulayınız.

Pop indirme : Tüm postalar için POP'u etkinleştir

IMAP Erişimi : IMAP'ı etkinleştir

| Uludağ<br>Üniversitesi                                                | · · · · · · · · · · · · · · · · · · ·                                                                                                    |
|-----------------------------------------------------------------------|----------------------------------------------------------------------------------------------------|
| Posta -                                                               | Ayarlar                                                                                                    |
| E-POSTA YAZ<br>Gelen Kutusu (230)<br>Yildizli                         | Genel Etiketler Gelen Kutusu Hesaplar ve ve Aktarma İşlemi<br>Filtreler ve Engellenen Adresler Yönlendirme ve POP/IMAP Eklentiler Sohbet<br>Labs Çevrimdışı Temalar                                               |
| Gönderilmiş Postalar<br>Taslaklar<br>Diğer <del>-</del>               | Yönlendirme:<br>Daha fazla bilgi<br>İpucu: Ayrıca bir filtre oluşturarak postalarınızdan yalnızca bir kısmını da<br>yönlendirebilirsiniz!                                                                         |
| +                                                                     | POP İndirme:       1. Durum: POP devre dışı bırakıldı         Daha fazla bilgi          • Tüm postalar için POP'u etkinleştir          Su andan itibaren gelen postalar için POP'u etkinleştir                    |
|                                                                       | <ol> <li>İletilere POP ile erişildiğinde</li> <li>Uludağ Üniversitesi Posta kopyasını Gelen Kutusu'nda sakla</li> </ol>                                                                                           |
|                                                                       | <ol> <li>E-posta istemcinizi yapılandırın (ör. Outlook, Eudora, Netscape Mail)<br/>Yapılandırma talimatları</li> </ol>                                                                                            |
|                                                                       | IMAP Erişimi:       Durum: IMAP devre dışı         (IMAP kullanarak       IMAP'ı etkinlestir         diğer istemcilerden       IMAP'ı devre dışı bırak         Illudab Üniversitesi       IMAP'ı devre dışı bırak |
| Yakın zamanda gerçekleşen<br>bir sohbet yok<br>Yeni bir tane başlatın | Posta hizmetine<br>erişin)<br>Daha fazla bilgi<br>⊙ Otomatik Kaldırma açık - Sunucuyu hemen güncelle. (varsayılan)<br>⊙ Otomatik Kaldırma kapalı - İstemcinin sunucuyu güncellemesini bekle.                      |

7-) Ayarları yaptıktan sonra sayfanın altına gelerek <mark>Değişiklikleri Kaydet</mark> butonuna tıklayınız

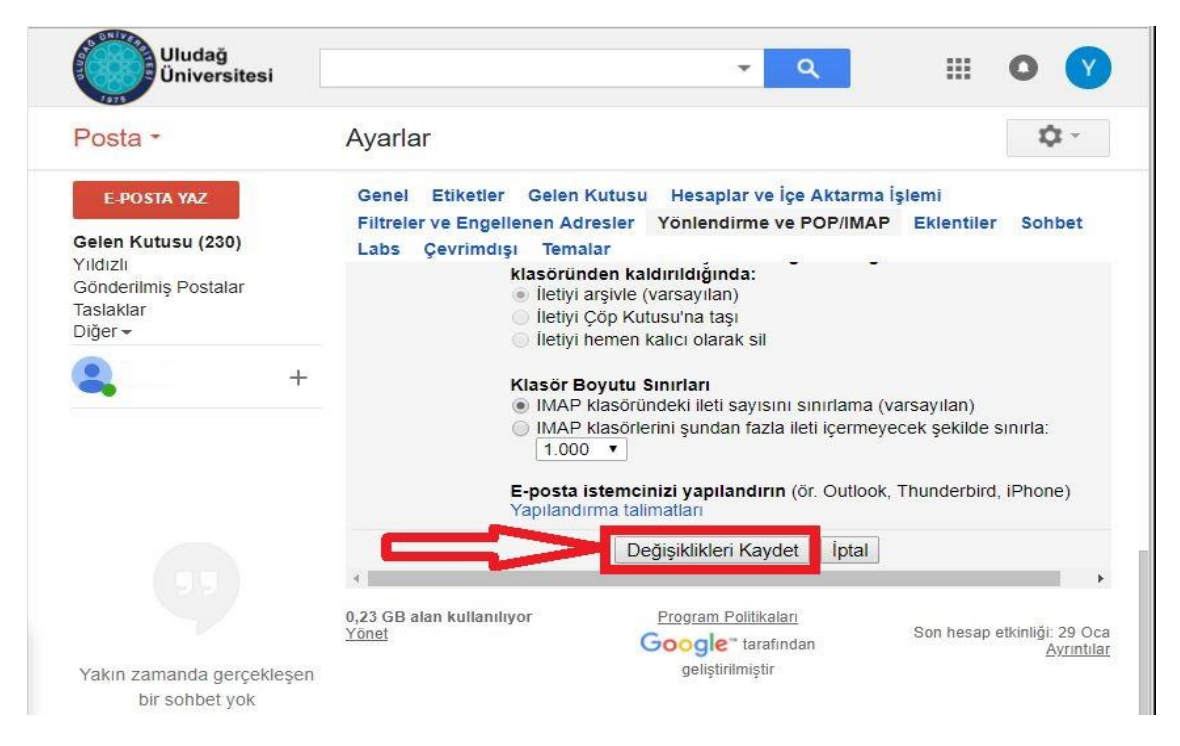

E-Posta ayarlarınızı <u>düzgün</u> bir şekilde yapılandırdıktan sonra Outlook'u açıp sağ üst köşedeki <mark>DOSYA</mark> yazan butona tıklayın.

|                                       | -   | Gelen Kutusu        | - @uludag                             | g.edu.tr  | - Outlook      |                        | ? 🗷 – 🗆                                  | × |
|---------------------------------------|-----|---------------------|---------------------------------------|-----------|----------------|------------------------|------------------------------------------|---|
| DOSYA GIRIS                           |     | AL REISÖR GÖRÜN     | IÚM ESET                              | 2         |                | Kişi Ara               |                                          |   |
| Yeni Yeni<br>E-posta Öğeler +<br>Yeni | Sil | I La Tumunu Yanıtla | Hızlı<br>Adımlar •<br>Hızlı Adımlar 5 | Taşı<br>* | Etiketler<br>* | E - postayı Filtrele * | Tüm Klasörleri<br>Gönder/Al<br>Gönder/Al | ~ |
|                                       |     |                     |                                       |           |                |                        |                                          | 1 |

Sonra <u>Hesap ekle</u> ye tıklayın

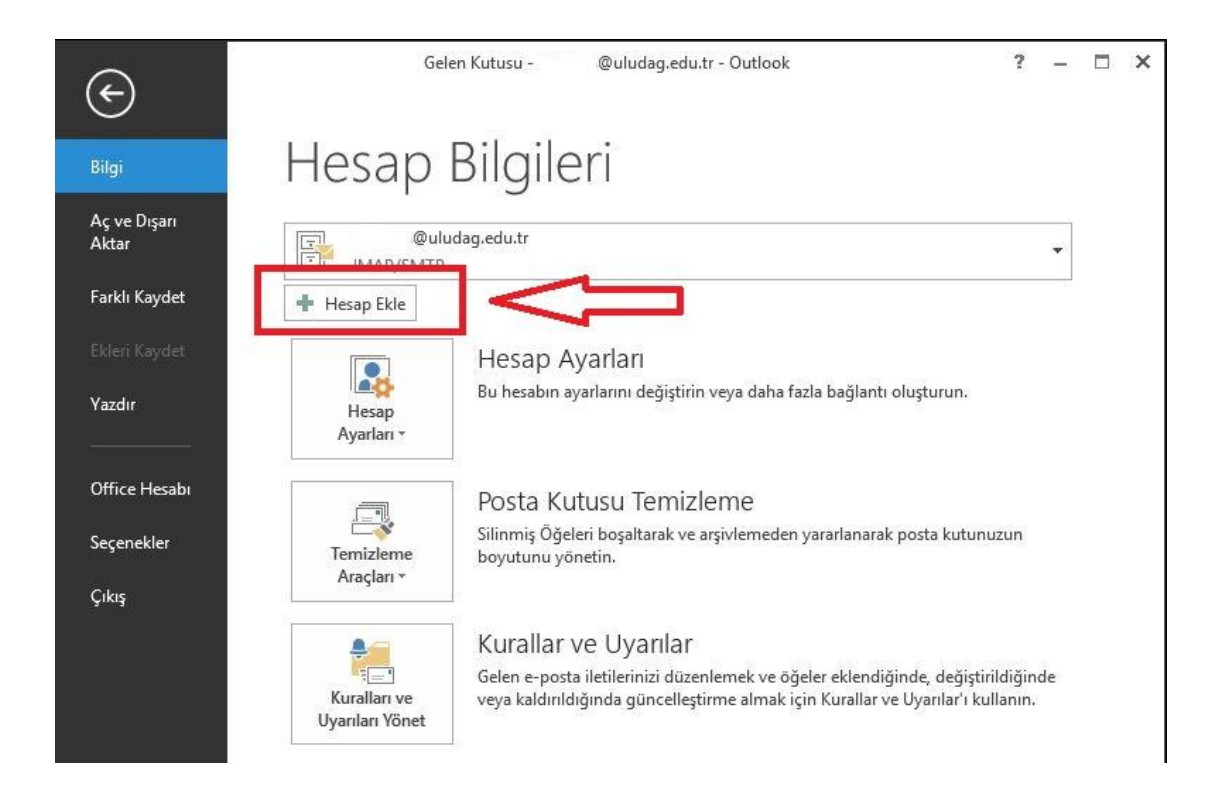

#### Elle kurulum veya ek sunucu türlerini tıklayın

| Adiniz:<br>Örnek: Ellen Adams<br>E-posta Adresi:<br>Örnek: ellen@contoso.com<br>Parola:<br>Parolayi Veniden Yazin:<br>Internet servis sağlayıcınızın verdiği parolayı yazın. | ) E-posta Hesabı                   |                                                        |  |
|----------------------------------------------------------------------------------------------------|------------------------------------|--------------------------------------------------------|--|
| E-posta Adresi:<br>Örnek: ellen@contoso.com<br>Parola:<br>Parolayi Yeniden Yazın:<br>Internet servis sağlayıcınızın verdiği parolayı yazın.                                  | Adınızı                            |                                                        |  |
| Parola:<br>Parolayi Yeniden Yazın:<br>Internet servis sağlayıcınızın verdiği parolayı yazın.                                                                                 | E-posta Adresi:                    | Ornek: Ellen Adams<br>Örnek: ellen@contoso.com         |  |
| Internet servis sağlayıcınızın verdiği parolayı yazın.                                                                                                    | Parola:<br>Parolavi Yeniden Yazın: |                                                        |  |
|                                                                                                    |                                    | Internet servis sağlayıcınızın verdiği parolayı yazın. |  |

### POP veya IMAP seçiniz

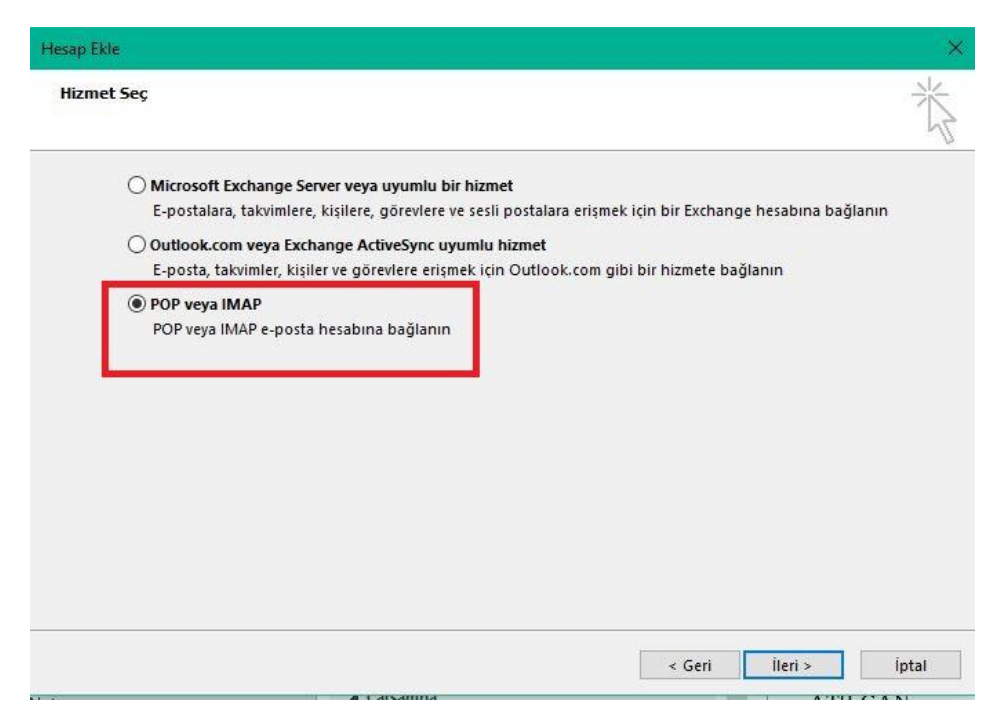

Ayarları aşağıda gösterildiği gibi kendi e-posta hesabınıza uyarlayarak yapılandırın sonra **Diğer Ayarlar**ı tıklayın

|                                  |                       | L Hesap Ayariarini Sina                                                |  |
|----------------------------------|-----------------------|------------------------------------------------------------------------|--|
| Adınız:                          | n ve Soyisim vb.      | Girişlerin doğru olup olmadığından emin olmak için                     |  |
| E-posta Adresi: kul              | lanici@uludag.edu.tr  | nesadinizi sinamanizi onenitzi                                         |  |
| Sunucu Bilgileri                 |                       | Marcan Aventance Com                                                   |  |
| Hesap Türü:                      | AP 🗸                  | nesap Ayananni sina                                                    |  |
| Gelen posta sunucusu: ima        | p.uludag.edu.tr       | İleri düğmesi tıklatıldığında hesap ayarlarını<br>otomatik olarak sına |  |
| Giden posta sunucusu (SMTP): smt | tp.uludag.edu.tr      | 2                                                                      |  |
| Oturum Açma Bilgileri            |                       | п                                                                      |  |
| Kullanıcı Adı: kul               | lanici@uludag.edu.tr  | Cevrimdısı olmasını sağlamak icin Tümü                                 |  |
| Parola:                          | *****                 | e-posta gönder:                                                        |  |
| Parolayı anımsa                  |                       | · · · · · · · · · · · · · · · · · · ·                                  |  |
|                                  | Second and the second |                                                                        |  |

Aşağıdaki ayarları gösterildiği gibi yapılandırın. SSL seçili olacak

NOT: Pop hesabı için Gelen Sunucu portu <mark>995</mark> olacaktır.

**Tamam**'a basıp **ileri**yi tıkladıktan sonra sınama ekranında doğrulama gösterilecek

Hesap Ekle

| ebrikler! Tüm sınamalar başarıyla tamamlandı. Deva<br>klatın. | m etmek için Kapat'ı | Durdur |
|---------------------------------------------------------------|----------------------|--------|
|                                                               |                      | Kapat  |
| Görevler Hatalar                                              |                      |        |
| Görevler                                                      | Durum                |        |
| 🗸 Gelen posta sunucusuna (IMAP) oturum aç                     | Tamamlandı           |        |
| 🗸 Sınama e-posta iletisi gönderin                             | Tamamlandı           |        |
|                                                               |                      |        |
|                                                               |                      |        |

# Hesabınız başarıyla eklendi. <u>Son</u>u tıklayıp mail alıp gönderebilirsiniz

| sap Ekle        |                                              |        |                      |
|-----------------|----------------------------------------------|--------|----------------------|
|                 |                                              |        |                      |
|                 |                                              |        |                      |
| Başlamaya haz   | rsiniz!                                      |        |                      |
| Hesabınızı kurr | nak için gerekli olan tüm bilgilere sahibiz. |        |                      |
|                 |                                              |        |                      |
|                 |                                              |        |                      |
|                 |                                              |        |                      |
|                 |                                              |        |                      |
|                 |                                              |        |                      |
|                 |                                              |        |                      |
|                 |                                              |        |                      |
|                 |                                              |        |                      |
|                 |                                              |        | 1                    |
|                 |                                              |        | Başka bir hesap ekle |
|                 |                                              |        |                      |
|                 |                                              |        |                      |
|                 |                                              |        |                      |
|                 |                                              | < Geri | Son                  |